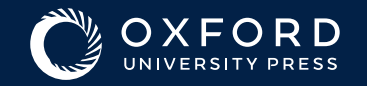

# <section-header>

### 2. Ve a www.oup.es/digital

- Introduce el código y una dirección de correo electrónico válida.
  Te mandaremos un mensaje con el enlace a tu Biblioteca Digital. Puede tardar unos minutos en llegar.
- 4. Abre el mensaje y haz clic en "Ir a tu Biblioteca Digital".
- 5. Haz clic en "Aceptar y continuar" y ya podrás ver tu Biblioteca Digital.
- **6.** Recomendamos que **guardes este enlace como favorito**. Si no, tu acceso a la Biblioteca Digital será siempre a través del correo original.
- 7. Haz clic en la portada de tu título para acceder a sus contenidos digitales.

# SI TU LIBRO ESTÁ EN BLINKLEARNING

Sigue las instrucciones aquí: Registro en BlinkLearning

### SI TU LIBRO ESTÁ EN OXFORD LEARNER'S BOOKSHELF (OLB)

Sigue las instrucciones aquí: <u>Registro en Oxford Learner's</u> <u>Bookshelf</u>

## SI TU LIBRO TIENE ACCESO A GO PANGEA

Sigue las instrucciones aquí: Activar Go Pangea

# Para dudas sobre otras plataformas, visita nuestra web de <u>videotutoriales.</u>